## How to Access Office365 and Emails for Students

- 1) Go to the school website Welcome to The Warwick School Useful Downloads 2) On the right hand side of the homepage is a I would like to welcome you to The Warwick 2019 Exam Results link to Office 365 + Email School. As your new Headteacher from Ofsted Report September 2018 I am extremely proud to be in the position to continue to build on The ickian spirit and ensure all students ve every chance of success. Useful Links Miss K. Oakley, Head I started my care Ø Google Search Teacher and it is a great privilege to retur Office 385 + Email great school community. The Warwick School has a fully inclusive culture and it is our expectation that every single 💋 Go4Schools Student Ø Go4Schools Parent pupil can and will succeed; this is embodied by the staff team who have great determination, resilience and expertise. Ø Shop At The Warwick School we believe that education can transform the live The Warwick 3) This will take you to a login page, students should enter School their full school email address - for instance Joe Bloggs in Year 7 will be 19jblo@warwick.surrey.sch.uk Sign in to continue to Outlook username@warwick.surrey.sch.uk They also need to enter the password they use to log into the school computer network emails. Can't access your account? This will take them straight to their school email account Sign in with a security key 🕥 Back Next
  - 4) Click the 9-dot icon in the top-left of the page

This menu appears, allowing access to the software programmes students might need to use, including *Word*, *Powerpoint*, and *Teams*.

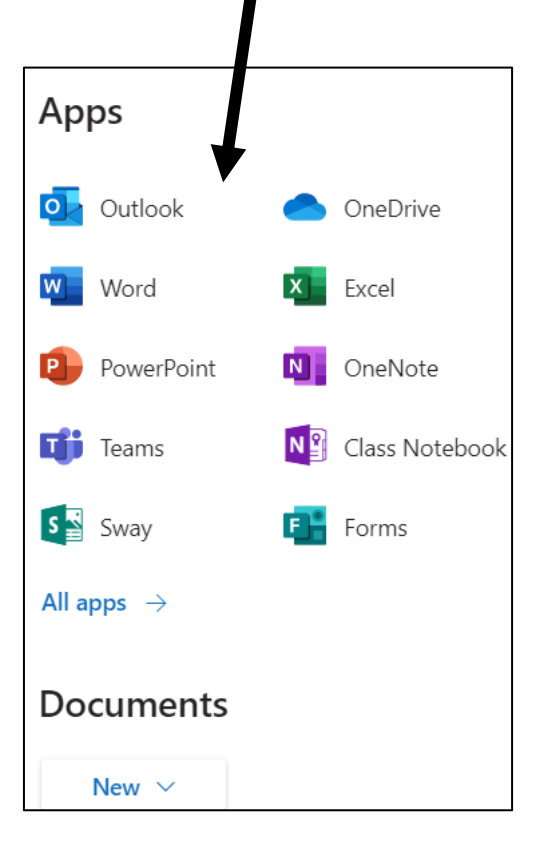

|                  | Outlook     |     | ₽ Search                             |
|------------------|-------------|-----|--------------------------------------|
| =                | New message |     | 🗎 Mark all as read 🏼 🏷 Undo          |
| $\sim$           | Favourites  |     | 🕗 🖾 Focused 🖾 Other                  |
|                  | Inbox       | 16  | C. Laker<br>Homowork                 |
| $\triangleright$ | Sent Items  |     | Dear all, As you are no doubt aware, |
| ß                | 0.0         | ~ ( | N. Massing Danced                    |